# ご登録済みOnePassアカウントの登録情報(Password等)を ご自身でリセットなさりたいお客様は以下手順で変更が可能です。

### <u>"Resigter/Edit</u> OnePass Username and Password"をクリックします

| What is OnePass?                   |
|------------------------------------|
| Forgot OnePass                     |
| Username/Password?                 |
| Sign On                            |
| sername   📕 Save Username/Password |
| to last research trail             |
| sword                              |
|                                    |

下記の画面が表示されている場合には、一旦、 "<u>Switch to sign on using your own OnePass Username and Password</u>" をクリックいただき、上記の画面へお切り替え下さい。

| Westlaw                                                        | BETTER RESULTS FASTER.                              |  |  |  |
|----------------------------------------------------------------|-----------------------------------------------------|--|--|--|
| Sign On<br>Westlaw Password /<br>Online ID:<br>Client ID:      | a Sign On                                           |  |  |  |
|                                                                | Save this Password Return to last Research Trail    |  |  |  |
| Switch to sign on using your own OnePass Username and Password |                                                     |  |  |  |
| Don't have an account? Westlaw by Credit Card                  |                                                     |  |  |  |
| ATTENTION: To provide                                          | better security, Westlaw will soon be requiring all |  |  |  |

....

### 既にOnePassが登録されているかどうかを確認します

| A OnePass username and password is now re<br>Thomson Reuters websites. A OnePass acco<br>password. Please use the link below to Sign | equired to access Westlaw and other<br>out has been detected for your Westlaw<br>on to Westlaw with OnePass.              |
|----------------------------------------------------------------------------------------------------|----------------------------------------------------------------------------------------------------|
| Sign On to Westlaw with OnePass                                                                                                    |                                                                                                    |
| · - · ·                                                                                                    |                                                                                                    |
| What is a OnePass Account?                                                                                                    |                                                                                                    |
| A OnePass account is a username and password including: Westlaw, Westlaw Business, My Account Learn more                             | that can be used across multiple Thomson Reuters websites,<br>nt, west.thomson.com, lawschool.westlaw.com, and many more. |
| Create a New OnePass Account                                                                                                    | Update an Existing OnePass Account                                                                                        |
| Create Account >                                                                                                    | Username:                                                                                                    |
| If vou have used websites such as                                                                                                    |                                                                                                    |
| west.thomson.com to purchase books or<br>lawschool.westlaw.com as a student, you already                                             | Password:                                                                                                    |
| have a West OnePass Account.                                                                                                    |                                                                                                    |
| Not sure if you have a OnePass                                                                                                    | Update Account >                                                                                                    |
| Account?                                                                                                    | Forgot your username or password?                                                                                         |
| Email Address:                                                                                                    |                                                                                                    |
|                                                                                                    |                                                                                                    |
| Check                                                                                                    |                                                                                                    |
| Return o Westlaw                                                                                                    |                                                                                                    |
|                                                                                                    |                                                                                                    |
| 1                                                                                                    |                                                                                                    |
| •                                                                                                    |                                                                                                    |
| Email Address:                                                                                                    | Email Address:                                                                                                    |
| @westlawjapan.com                                                                                                    | @westlawjapan.com                                                                                                    |
| Check                                                                                                    | Check                                                                                                    |
| There is not a OnePass account associated w                                                                                          | ith There is a OpeRess account associated with this                                                                       |
| his email address.                                                                                                    | email address. If you would like to make changes to                                                                       |
| Return to Westlaw                                                                                                    | it, use the Update an Existing OnePass Account<br>feature on this page.                                                   |
| ごみねそり ナントントント                                                                                                    | Return to Westlaw                                                                                                    |
| こ豆球Clu Curaurian、<br>月啓嵒毛順圭に従ってOnePassア                                                                                              | ·<br>十<br>古<br>-<br>-<br>-<br>-<br>-<br>-<br>-<br>-<br>-<br>-<br>-<br>-<br>-                                              |
| なご 容録く だ さい。                                                                                                    | ガノ 既にOnePassアカウントが登録されていま                                                                                                 |
|                                                                                                    | ご登録済みOnePassアカウントでロクイン<br>頂けます。(Return to Westlawをクリック)                                                                   |
|                                                                                                    |                                                                                                    |
|                                                                                                    | 登録済みOnePassアカウントの                                                                                                    |
|                                                                                                    |                                                                                                    |

UsernameやPasswordがご不明な場合、 次頁以降の方法でUsernameの確認や Passwordのリセットが可能です。

| A OnePass username and password is now required to access Westiaw and other<br>Tomson Reuters websites. A OnePass account has been detected for your Westiaw<br>particulation of the set of the below to Sign on to Westiaw with OnePass.<br>Sum On to Westiaw with OnePass<br>What is a OnePass Account?<br>A OnePass account is a username and password that can be used across multiple Thomson Reuters websites.<br>Including: Westiaw, Westiaw Business, My Account, west thomson com, lawschool.westiaw.com, and many more.<br>Learn more<br>Create a New OnePass Account<br>Westiaw with onePass Account<br>Westiaw with as a student, you already<br>have a West OnePass Account.<br>Westiawe at West OnePass Account.<br>Westiawe at West OnePass Account.<br>Motistic account?<br>Final Address:<br>Learn to Westiaw<br>StaisOng 目をチェックしてNextをクリック<br>Forgot Username or Password<br>Forgot Username or Password                                                                                                    |       |
|----------------------------------------------------------------------------------------------------|-------|
| Son Onto Westaw with OnePass<br>What is a OnePass Account?<br>Anchoding Westaw, Westaw Business, My Account, west thomson.com, lawschool westlaw.com, and many more.<br>Learn more<br>Vertete a New OnePass Account<br>Create Account ><br>Wy have used websites such as<br>westhomson.com to purchase books or<br>lawscholwestaw com as student you already<br>have a West OnePass Account<br>Update Account ><br>Lordot vour usename or password?<br>My Update Account ><br>Errord vour usename or password?<br>Seso Dig I E F I I I I I I I I I I I I I I I I I                                                                                                    |       |
| What is a OnePass Account!         A DeePass account is a subsenses, My Account, west thomson.com, lawschool.westlaw.com, and many more.         Create Alew OnePass Account         Image: Create Alew OnePass Account         Image: Create Account !         Image: Create Account !         Ima |       |
| Create a New OnePass Account         Create Account>         Hyou have used websites such as student, you already have a West OnePass Account.         Most sure if you have a OnePass Account.         Dot sure if you have a OnePass Account.         Imail Address:         Check         Return to Westlaw         該当の項目をチェックしてNextをクリック         Forgot Username or Password         Forgot Username or Password                                                                                                    |       |
| Create Account>         If you have used websites such as westhomson.com to purchase books or lawschool westlaw.com as a student, you already have a West OnePass Account.         Not sure if you have a OnePass Account.         Imail Address:         Check         Return to Westlaw         Sige Org El & First you Converted by you         Email Address:         Check         Return to Westlaw         Forgot Username or Password         Email Přích Z & Dubername or Password         Forgot Username or Password                                                                                                    |       |
| westthomson.com to purchase books or<br>lawschool.westlaw.com as a student, you already<br>have a West OnePass Account<br>Not sure if you have a OnePass<br>Account?<br>Email Address:<br>Check<br>Return to Westlaw<br>該当の項目をチェックしてNextをクリック Emailアドレスを入力してNextをクリ.<br>Forgot Username or Password Forgot Username and Passw                                                                                                    |       |
| Not sure if you have a OnePass<br>Account?       Update Account>         Email Address:                                                                                                    |       |
| Email Address:<br>Check<br>Return to Westlaw<br>該当の項目をチェックしてNextをクリック<br>Forgot Username or Password<br>Forgot Username and Password                                                                                                    |       |
| Check         Return to Westlaw         該当の項目をチェックしてNextをクリック         Forgot Username or Password         Forgot Username and Password                                                                                                    |       |
| Return to Westlaw<br>該当の項目をチェックしてNextをクリック<br>Forgot Username or Password<br>Forgot Username and Password                                                                                                    |       |
| 該当の項目をチェックしてNextをクリック     Emailアドレスを入力してNextをクリ       Forgot Username or Password     Forgot Username and Password                                                                                                    |       |
| 該当の項目をナエックしてNextをクリック Email アトレスを入力してNextをクリ<br>Forgot Username or Password Forgot Username and Passw                                                                                                    | . 4   |
| Forgot Username or Password Forgot Username and Passw                                                                                                    | アツク   |
|                                                                                                    | vor   |
| Step 1: Problem         Step 2: Information         Step 1: Information         Step 2: Velocity                                                                                                    | erify |
| What is the problem you are experiencing? Email Address:                                                                                                    |       |
| I forgot my Username                                                                                                    |       |
| I forgot my Username and Password                                                                                                    |       |
| Next                                                                                                    |       |

## 以前に設定したSecurity Answerを入力してNextをクリック

| Forgot Username and Password                                                                                                    |                                                            |
|----------------------------------------------------------------------------------------------------|------------------------------------------------------------|
| Step 1: Information Step 2: Verify Step                                                                                                    | 3: Username Step 4: Email                                  |
| Security Question:<br>What is your city of birth?                                                                                           |                                                            |
| Security Answer:                                                                                                    |                                                            |
| Tokyo                                                                                                    |                                                            |
| Next                                                                                                    |                                                            |
| ◆ 登録Eメールアドレスに届いたUserna                                                                                                    | meを、Step3の画面で入力してNextをクリック                                 |
| 差出人: west.onepass@thomson.com<br>领先                                                                                                    | 送信日時: 2010/06/09 (水)18                                     |
| CC:<br>件名: OnePass Username Request                                                                                                    |                                                            |
|                                                                                                    |                                                            |
| OnePass Registered Name:                                                                                                    |                                                            |
| We have received your request to have your OnePass u                                                                                        | jsername emailed to you.                                   |
| Username: ****                                                                                                    |                                                            |
| Please use this username the next time you log in.                                                                                          |                                                            |
| inank you for using unerass.                                                                                                    |                                                            |
| Please do not reply to this email. Replies to this e<br>read. If you need assistance please call 1-800-WEST                                 | wall will not be responded to or<br>'LAW (1-800-937-8529). |
|                                                                                                    |                                                            |
| Forgot Username and Password                                                                                                    |                                                            |
|                                                                                                    |                                                            |
| Step 1: Information Step 2: verify Step 3: 0                                                                                                | Step 4: Email                                              |
| An email containing your Username has been sent to your email ac                                                                            | dress. Please enter it here.                               |
| Username:                                                                                                    |                                                            |
|                                                                                                    |                                                            |
|                                                                                                    | ビが発行「メ リマビレフに足さます                                          |
| Passworuかりビットされ、Wハヘン<br>次回ログインの際には 仮Passwor                                                                                                 | ートか豆球Eケールプトレスに用さまり。<br>rdの変面が求められますので                      |
| 大西口ノインの際には、版Fasswoll<br>指示に従って変更してください。                                                                                                    | 山の友史が水のられよりので、                                             |
| Forgot Username and Password                                                                                                    |                                                            |
| Stop 1: Information Stop 2: Verify Stop 2: 14                                                                                               | Step 4: Email                                              |
| Step 1. mornation Step 2. verify Step 0. 05                                                                                                 | Step 4. Linan                                              |
| Thank You                                                                                                    |                                                            |
| A temporary password, which is valid for 24 hours, has been sent to<br>password to log in and you will be prompted to create a new password | ) the email address you provided. Use the<br>ord.          |
| The Username associated with this password is: akiko.amari                                                                                  |                                                            |
| For assistance with your OnePass account, please call 1-800-WES                                                                             | TLAW (1-800-937-8529).                                     |
| *OnePass Quick Tip: Cutting and Pasting your username and pass                                                                              | word helps to expedite access.                             |

| Return to | OnePass | Registration |
|-----------|---------|--------------|
|-----------|---------|--------------|

#### ご注意 以前に設定したSecurity AnswerでErrorが出て、先に進むことが出来ない場合

| Forgot Username a           | nd Password                     |                                         |                   |
|-----------------------------|---------------------------------|-----------------------------------------|-------------------|
| Step 1: Information         | Step 2: Verify                  | Step 3: Username                        | Step 4: Email     |
| Security Question:          |                                 |                                         |                   |
| What is your city of birth? |                                 |                                         |                   |
| Security Answer:            |                                 |                                         |                   |
| Tokyo                       |                                 |                                         |                   |
| Next                        |                                 |                                         |                   |
|                             |                                 |                                         |                   |
|                             | ere is an error with the inform | nation you entered. Please see highligh | ited boxes below. |
| Secu                        | ity Question:                   |                                         |                   |
| What                        | is your city of birth?          |                                         |                   |
| Secu                        | rity Answer:                    |                                         |                   |
| Osak                        | а                               |                                         |                   |
| Answi                       | er entered does not match.      |                                         |                   |

Security Answerでerrorが出る場合は、Westlaw Support(米国)による リセットが必要となりますので、弊社ヘルプデスクにお問い合わせください。

ウエストロー・ジャパン株式会社ヘルプデスク フリーダイヤル: 0120-100-482 (月~金 9:00~18:00) E-mail: <u>support@westlawjapan.com</u>

尚、セキュリティ上の理由等により、お客様ご自身でWestlaw Support(米国)へお問い合わせ頂く場合は、以下の情報をお知らせください。(英語対応)

Westlaw support: techsupport@thomsonreuters.com 1-800-937-8529

<u>必要な事項</u> •Westlaw Password •User Name(登録名) •Email address 等、登録者個人を特定できる情報(お名前等)をお伝え下さい。

このほかご不明点につきましては、弊社ヘルプデスクへお問い合わせ下さい。